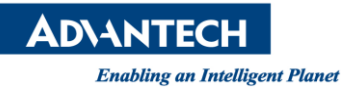

# **Advantech AE Technical Share Document**

| Date                   | 2016 / 7 / 31                                                 | SR#        | 1-2518706383       |  |  |
|------------------------|---------------------------------------------------------------|------------|--------------------|--|--|
| Category               | ■ FAQ □ SOP                                                   | Related OS | Microsoft Windows7 |  |  |
| Abstract               | How to Insert and Play an AVI video clip in WebAccess ViewDAQ |            |                    |  |  |
| Keyword                | WebAccess, Video Display, V                                   | /iewDAQ    |                    |  |  |
| <b>Related Product</b> | N/A                                                           |            |                    |  |  |

#### Problem Description:

Customer requests to play an AVI file in ViewDAQ and this function can be achieved by using Video Display function.

#### ■ <u>Solution</u>:

1. Copy an avi file (ex. Water.avi) to c:\inetpub\wwwroot

|                       |                  |                   |         |             | x |
|-----------------------|------------------|-------------------|---------|-------------|---|
| C:\Inetpub\wwwroot    |                  |                   | -       | 搜尋 www.root | P |
| 組合管理 🔻 🚺 播放 🔻 新堆      | 首資料夾             |                   |         | •           | ? |
| - ◆ 我的墨琴              |                  | 修改日期              | 類型      | 大小          | * |
|                       | 🎳 aspnet_client  | 2013/11/15 ト午     | 福案資料夾   |             |   |
|                       | 🌗 broadweb       | 2014/1/17 上午 0    | 檔案資料夾   |             |   |
|                       | 🔳 abc.avi        | 2011/12/26下午…     | 視訊短片    | 90,462 KB   |   |
| 🗐 最近的位置               | ASP畫曲線圖範例.asp    | 2013/12/17 下午     | ASP 檔案  | 10 KB       |   |
|                       | BWDefault.asp    | 2001/8/23 下午 0    | ASP 檔案  | 1 KB        |   |
| 📄 媒體櫃                 | Default.asp      | 2002/5/3 下午 01    | ASP 檔案  | 1 KB        |   |
| ▶ 文件                  | 😻 favicon.ico    | 2001/10/23 下午     | 圖示      | 1 KB        |   |
| → 音樂                  | global.asa       | 2002/5/15 下午 0    | ASA 檔案  | 1 KB        | = |
| - 視訊                  | graph.asp        | 2013/12/17 下午     | ASP 檔案  | 7 KB        |   |
| ■ 圖片                  | 🥖 iisstart.htm   | 2013/11/15 下午     | HTML 文件 | 1 KB        |   |
|                       | listbwpdata.asp  | 2013/12/17 下午     | ASP 檔案  | 7 KB        |   |
| - 電腦                  | listbwpdata1.asp | 2013/12/17 下午     | ASP 檔案  | 7 KB        |   |
| 🏭 本機磁碟 (C:)           | test.asp         | 2013/12/17 下午     | ASP 檔案  | 10 KB       |   |
| 👝 本機磁碟 (D:)           | 🔳 water.avi      | 2010/10/14 上午     | 視訊短片    | 215,628 KB  |   |
| yublic (\\acloa) (H:) | 👻 welcome.png    | 項目類型: 視訊短片 (15下午… | PNG 影像  | 181 KB      | - |

 Click "video" function in "Project Home -> SCADA Node" Then click "add Video"

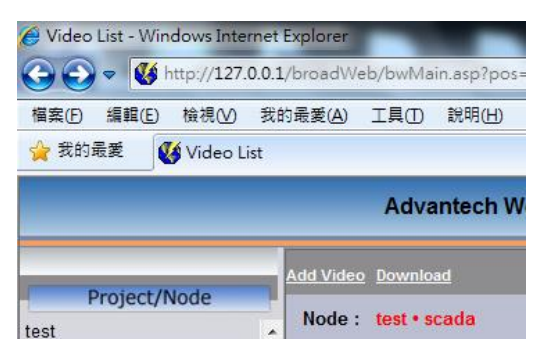

**ADVANTECH** 

Enabling an Intelligent Planet

#### 3. Select "mplayerurl" in Video type

| 2                                                                               | 🙆 Video - Windows Internet          | Expl                    | orer              |                | 1000                |                                | 100    |      |     |  |
|---------------------------------------------------------------------------------|-------------------------------------|-------------------------|-------------------|----------------|---------------------|--------------------------------|--------|------|-----|--|
|                                                                                 | 🕒 🕞 🗢 🔇 http://127.0                | 0.0.1                   | /broadWe          | b/bwMa         | in.asp?pos=project/ | &ProjIdbw=3&ProjName=test      | •      | 49   | ×   |  |
| Ī                                                                               | 檔案(E) 編輯(E) 檢視(⊻)                   | 我的                      | 句最愛( <u>A</u> )   | 工具①            | 說明(日)               |                                |        |      |     |  |
|                                                                                 | 🚖 我的最愛 🛛 🎸 Video                    |                         |                   |                |                     |                                | 🔄 •    | 2    | • 🖃 |  |
|                                                                                 | Advantech WebAccess Project Manager |                         |                   |                |                     |                                |        |      |     |  |
|                                                                                 |                                     |                         | <u>Video List</u> |                |                     |                                |        |      |     |  |
| ľ                                                                               | Project/Node                        |                         |                   |                |                     |                                |        |      |     |  |
| I                                                                               | test                                | -                       |                   |                |                     | Update Video                   | Cancel | Subr | mit |  |
| Scada   Port1 (tcpip)   Imodbus III   AO_40001   AO_40003   AO_40005   AO_40007 | ш                                   |                         |                   | Video Name     | Water               |                                |        |      |     |  |
|                                                                                 |                                     | Description             |                   | Description    |                     |                                |        |      |     |  |
|                                                                                 |                                     |                         |                   | Local Tag File |                     | Tag File                       | e List |      |     |  |
|                                                                                 |                                     |                         |                   | On Entry       |                     | Script Fil                     | e List |      |     |  |
| DO_00001<br>DO_00002<br>Port2 (tcpip)                                           |                                     | Local<br>Script<br>File |                   | On Exit        |                     |                                |        |      |     |  |
|                                                                                 |                                     |                         |                   | While Showing  |                     | Interval                       | 20     | (10= |     |  |
|                                                                                 | ☐ diaganawhere<br>☐ Const Point     |                         |                   |                | Video Type          | mplayerurl (Windows Media Enco | der)   |      | -   |  |
| 1                                                                               |                                     |                         |                   |                |                     |                                |        |      |     |  |

### Enter http://127.0.0.1\water.avi in Image Source

### last, click "submit" button

| Const Point<br>scada2 aaa | Audio Parameter CGI File |                                      |
|---------------------------|--------------------------|--------------------------------------|
| Device Driver             | Image Source             | http://127.0.0.1\water.avi           |
| A101<br>ABMLGX            | Refresh Rate             | Second                               |
| ABPLC5                    | Trim                     | Left 1 % Right 1 % To                |
| ABSLC5<br>AceFAM3         | Video                    | mplayerurl#img=http://127.0.0.1\wate |

### User will get a "mplayerurl...bc=1" line in Video

#### Copy this line to DrawDAQ -> Video Display

| ABSLC5  |   | Video mployarud#imanhttp://127.0.0.1/water.gri9/an19ran19ran19han1 |
|---------|---|--------------------------------------------------------------------|
| AceFAM3 |   | mpiayerun#ing=http://121.0.0.1water.aviote=16te=16te=16te=1        |
|         |   |                                                                    |
|         |   | Cancel Submit                                                      |
| ADAM4K  | Ŧ |                                                                    |
|         |   | ▲ 細隙細胞   受保護模式: 關閉                                                 |
|         |   |                                                                    |

## DrawDAQ -> Dynamic -> Video Display Enter Video Display name (ex. Video)

Copy the line to Video box (ex. Mplayurl ... bc=1)

| /ideo D | isplay                    |                     |        |  |  |
|---------|---------------------------|---------------------|--------|--|--|
| Name:   | video                     | Г Во                | order  |  |  |
| Video:  | mplayerurl#img=http://127 | .0.1\water.avi&lc=1 | &rc=1& |  |  |
|         | OK                        | Cancel              |        |  |  |
|         |                           |                     |        |  |  |
|         |                           |                     |        |  |  |
|         |                           |                     |        |  |  |
|         |                           |                     |        |  |  |
|         |                           |                     |        |  |  |
|         |                           |                     |        |  |  |
|         |                           |                     |        |  |  |
|         |                           |                     |        |  |  |

**ADVANTECH** 

Enabling an Intelligent Planet

 Save DrawDAQ and download The following is result in ViewDAQ.

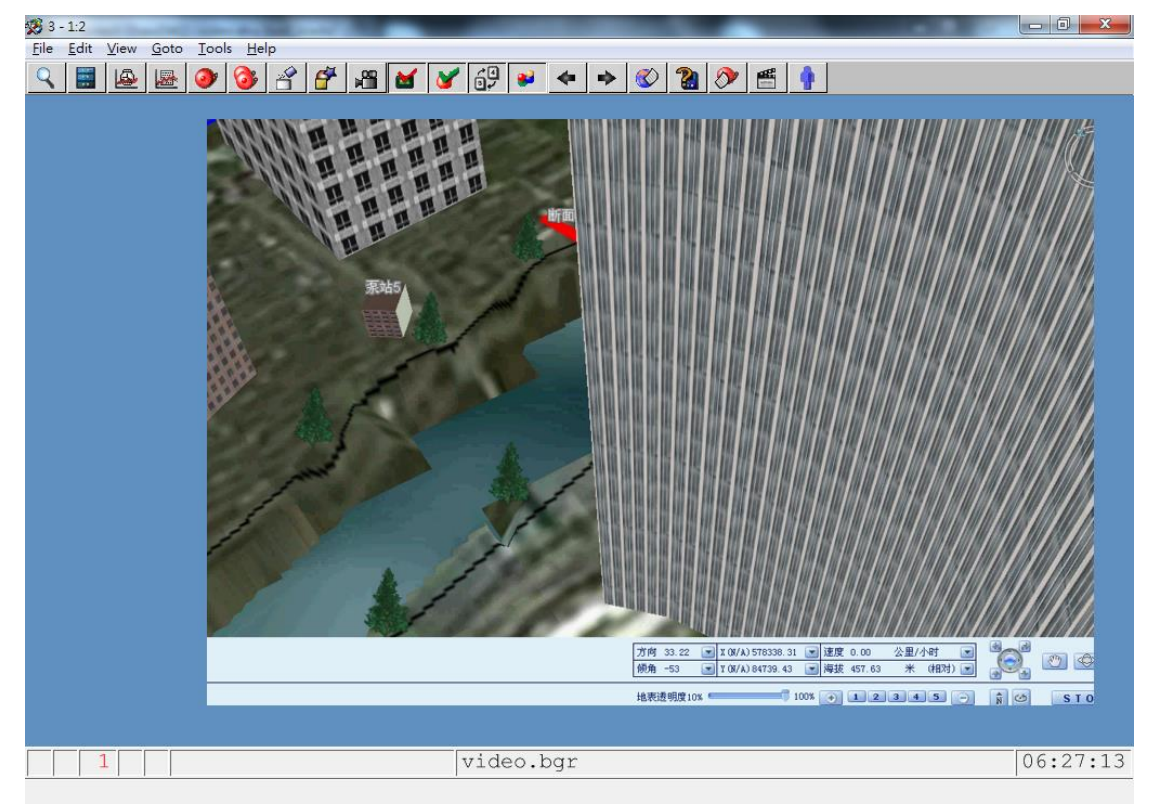

Note: playing mp4 has better performance than avi file